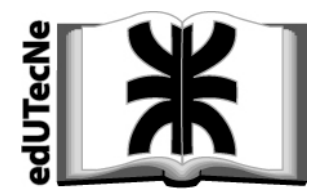

Editorial de la Universidad Tecnológica Nacional

# Impresión profesional de archivos PDF

Consideraciones para preparar un documento en formato **PDF** cuyas características sean adecuadas para hacer una impresión profesional del mismo. La máquina debe tener instalado el programa Adobe Acrobat (los ejemplos se refieren a Acrobat 7.0, pero son válidos para versiones previas).

### Introducción

Cuando se generan archivos PDF [por ejemplo a partir de un documento WORD (.doc o .rtf)], existen varias *opciones de calidad* para generarlos.

Normalmente la opción por default es "Standard", pero existen otras destinadas a distintas finalidades.

Por ejemplo, la opción "High Quality Print" (o la opción de mejor calidad "*Press Quality*") tiene como fin generar un archivo PDF con calidad adecuada para impresión profesional. Otra opción es "*Smallest File Size*", que genera un archivo PDF cuyo "peso" (KB) es el menor

posible, variante útil para la WEB.

A continuación se dan algunas instrucciones básicas para elegir estas variantes (elegir *perfiles* o *settings*).

#### Para generar un PDF desde WORD (o desde EXCEL)

Cómo elegir el perfil adecuado

En el programa WORD (o EXCEL)

- 1.- Ir a "Imprimir"
- 2.- Seleccionar como impresora a "Adobe PDF"
- 3.- Aparece:

| Impresora<br>Nombre:                                                                                                    | Adobe PDF                                                                        |              |                                                                           |                                  | es 🗋             |  |
|----------------------------------------------------------------------------------------------------|----------------------------------------------------------------------------------|--------------|---------------------------------------------------------------------------|----------------------------------|------------------|--|
| Estado:<br>Tipo:<br>Ubicación:<br>Comentario:                                                                                          | Inactivo<br>Adobe PDF Converter<br>Mis documentos                                |              |                                                                           | Buscar impres                    | Buscar impresora |  |
| Intervalo de p<br><ul> <li><u>T</u>odo</li> <li>Página acl</li> <li>Págin<u>a</u>s:</li> <li>Escriba númer<br/>separados po</li> </ul> | áginas<br>tual Selección<br>ros de página e intervalo<br>r comas. Ejemplo: 1,3,5 | os<br>-12,14 | Copias<br>Número de copias:                                               | I<br>V Interca                   | ilar             |  |
| mprimir:<br>mp <u>r</u> imir sólo:                                                                                                    | Documento<br>El intervalo                                                        | ~            | Zoom<br>Páginas por <u>h</u> oja:<br>Escalar al tamaño <u>d</u> el papel: | 1 página<br>Sin ajuste de escala | ~                |  |

4.- Ir a "Propiedades"

Aparece:

| Preser | ntación Papel/Calidad 🛛                                  | Adobe PDF Settings                                                          |                              |                               |
|--------|----------------------------------------------------------|-----------------------------------------------------------------------------|------------------------------|-------------------------------|
| - Adob | e PDF Conversion Settings                                |                                                                             | eter eter ale                | 11-14-14-14-1                 |
| 0      | Use these settings to creat<br>of business documents. Cr | e Adobe PDF documents suitable for re<br>reated PDF documents can be opened | liable viewin<br>with Acroba | ig and printin<br>t and Adobe |
| A      | Reader 5.0 and later.                                    |                                                                             |                              |                               |
|        | D. C. NO. J.                                             |                                                                             |                              | Eda                           |
|        | Default Settings:                                        | Standard                                                                    |                              | E.CIC.,                       |
|        | Adobe PDF Security:                                      | None                                                                        | -                            | Edit                          |
|        | Adobe PDF Output Folder                                  | Prompt for Adobe PDF filename                                               | •                            | Browse                        |
|        | Adobe PDF Page Size:                                     | A4                                                                          | •                            | Add                           |
|        | View Adobe PDF results                                   |                                                                             |                              |                               |
|        | Add Document Information                                 | n                                                                           |                              |                               |
|        | Do not send fonts to "Ado                                | be PDF''                                                                    |                              |                               |
| V      | Delete log files for success                             | sful jobs                                                                   |                              |                               |
| E      | Ask to Replace existing PI                               | DF file                                                                     |                              |                               |

5.- En "Default settings" elegir la variante que se desee:

- Standard
- High Quality Print (para impresión profesional)
- Press Quality (para impresión profesional)
- Smallest File Size (para la web)

Nota adicional: cuando se trabaja con archivos (.doc) creados en otras PCs, conviene sacar el tilde de *Do not send fonts to "Adobe PDF"* (tercer cuadrito) – versión español: *No enviar fuentes a "PDF Adobe"*. La generación del archivo PDF se hace más lenta, pero se asegura de que todos los formatos de letra (o símbolos) del original sean respetados. Según la versión de WORD la indicación del cuadrito puede ser ligeramente distinta.

Es importante tener en cuenta que el tamaño ("peso" en KB) de los archivos generados se hace mayor a medida que aumenta la calidad seleccionada.

A continuación se muestra el resultado de convertir un mismo original WORD cuando se aplican distintos perfiles (settings):

| smallest file size | 88 KB  |
|--------------------|--------|
| standard           | 103 KB |
| high quality.pdf   | 255 KB |
| press quality.pdf  | 378 KB |

Para verificar la calidad de un archivo PDF

1.- En la barra de herramientas de Acrobat ir a "Advanced" (versión español: "Avanzadas")

2.- En la ventana ir a "Preflight" (versión español: "Comprobaciones"). Aparece la ventana:

| Preflight                                       |                                                     |               |
|-------------------------------------------------|-----------------------------------------------------|---------------|
| Profiles 🙀 Results<br>Select a profile for pref | 🙀 Report 🥑 Comments 🌈 E<br>ighting the current PDF: | dit Options 👻 |
| Compliant with PDF.                             | /A-1b                                               | -             |
| Digital press (B/₩)                             |                                                     | 0             |
| Digital press (color)                           |                                                     |               |
| Magazine Ads                                    |                                                     |               |
| PDF/X-1a:2001 com                               | nliant                                              |               |
| PDF/X-1a:2003 com                               | pliant                                              |               |
| PDF/X-3:2002 comp                               | bliant                                              |               |
| Purpose of the selected                         | Preflight profile:                                  |               |
| Verifies whether the PD                         | F is compliant with PDF/X-3:2002.                   | ~             |
|                                                 |                                                     |               |
|                                                 |                                                     | Ŷ             |
| Preflight only pages                            | 1 to 2                                              |               |
|                                                 |                                                     | Execute       |
| DDE Materia of annual                           | document:                                           |               |
| FDF7A status of current                         |                                                     |               |
| Not a PDF/X fil                                 | e.                                                  |               |

3.- Elegir la calidad que se pretende. Por ejemplo "Digital Press (color)" (versión español: "Prensa digital (color").

4.- Clikear sobre el botón "Execute". Aparece la ventana:

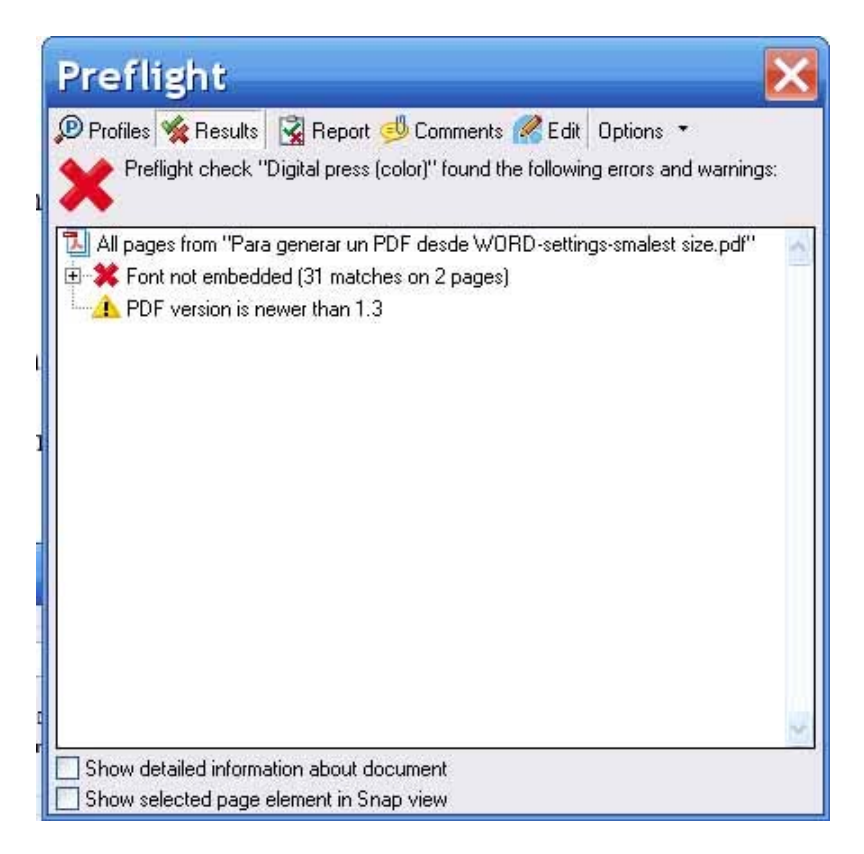

La ventana muestra las observaciones (por ejemplo: "Font not embedded" o "Fuente no incrustada"); esto es un riesgo para imprimir profesionalmente ya que ciertas letras o símbolos pueden aparecer deformados).

#### Anexo: Ventanas de la versión en español.

En barra de herramientas, ir a "Avanzadas"  $\rightarrow$  "Comprobaciones"

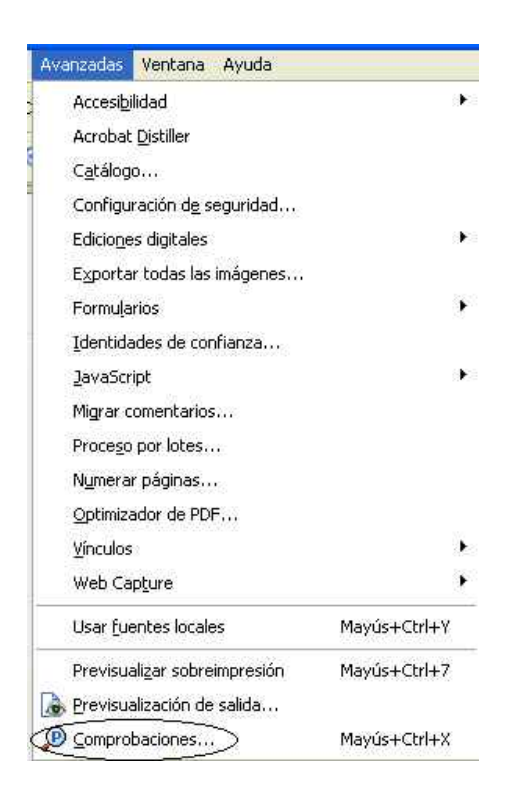

Ventana "Comprobaciones":

| Comprobaciones                                                                                                    |                                             |  |  |  |
|----------------------------------------------------------------------------------------------------|---------------------------------------------|--|--|--|
| Perfiles 🙀 Resultados 🛃 Informe 🕑 Comentarios 🤗 Editar                                                                                                    | Opciones 🔹                                  |  |  |  |
| Seleccione un perfil para las comprobaciones previas del PDF actual:                                                                                                    |                                             |  |  |  |
| Offset de alimentación por hojas (CMYK y tintas planas, res<br>Offset de alimentación por hojas (CMYK)<br>Offset en bobina (secado en frío, CMYK y tintas planas, res<br>Offset en bobina (secado en frío, CMYK, resolución media.<br>Offset en bobina (secado por caliente, CMYK y tintas plana<br>Offset en bobina (secado por caliente, CMYK) | olución med 📥<br>:olución med 📃<br>)<br>:s) |  |  |  |
| Prensa digital (blanco y negro)                                                                                                    |                                             |  |  |  |
| Prensa digital (color) 🛛 👻                                                                                                    |                                             |  |  |  |
| Propósito del perfil de comprobaciones seleccionado:                                                                                                    |                                             |  |  |  |
| Este perfil verifica si se puede procesar un archivo PDF en una prensa digital,<br>estando sólo permitidos el blanco y negro. También verifica su compatibilidad con<br>PDF/X-1a (2001).                                                                                                    |                                             |  |  |  |
| Páginas únicas de comprobaciones 1 hasta 6                                                                                                    | 7                                           |  |  |  |
|                                                                                                    | Ejecutar                                    |  |  |  |
| Estado PDF/X del documento actual:                                                                                                    |                                             |  |  |  |

Resultado de "Ejecutar":

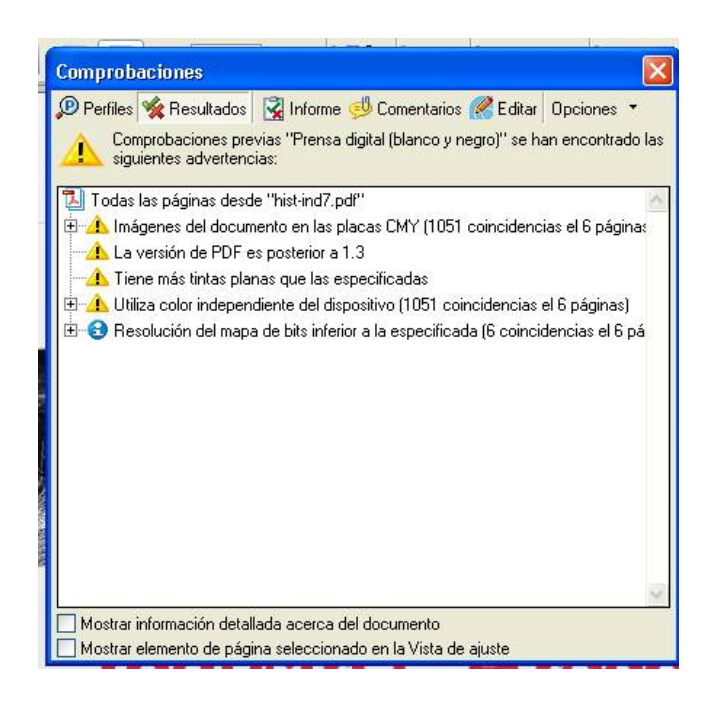

## COMENTARIO AVANZADO

Los perfiles (settings) del programa Adobe Acrobat se encuentran en la PC generalmente en la carpeta "Documents and settings", con un formato de archivo del tipo [*xxxxxx.joboptions*]. Por ejemplo, el perfil estandar corresponde a *Standard.joboptions*.

Esto puede ser útil para el usuario avanzado que desee modificar (editar) o agregar otro perfil.

A continuación se da un ejemplo (puede variar algo de acuerdo a la configuración de la PC). Conviene observar que en este ejemplo existen dos perfiles agregados (no son originales de Adobe Acrobat) llamados *Bibliografika Contenidos.joboptions* y *Bibliografika Tapas.joboptions*. Los mismos corresponden a perfiles recomendados por una imprenta comercial para que los apliquen sus clientes.

| Documents and Settir | ngs\      |         |         |                                     |
|----------------------|-----------|---------|---------|-------------------------------------|
| \All Users\          |           |         |         |                                     |
| \Datos de            |           | program | na∖     |                                     |
|                      | \Document |         |         |                                     |
|                      |           |         | e PDF\  |                                     |
|                      |           |         | \Data\  |                                     |
|                      |           |         | \Exam   | ple Files\                          |
|                      |           |         | \Extras | sl                                  |
|                      |           |         | \Settir | ngs\                                |
|                      |           |         |         | Bibliografika Contenidos.joboptions |
|                      |           |         |         | Bibliografika Tapas.joboptions      |
|                      |           |         |         | High Quality Print.joboptions       |
|                      |           |         |         | PDFA1b 2005 CMYK.joboptions         |
|                      |           |         |         | PDFA1b 2005 RGB.joboptions          |
|                      |           |         |         | PDFX1a 2001.joboptions              |
|                      |           |         |         | PDFX3 2002.joboptions               |
|                      |           |         |         | Press Quality.joboptions            |
|                      |           |         |         | Smallest File Size.joboptions       |
|                      |           |         |         | Standard.joboptions                 |
|                      |           |         | \Startu | ip\                                 |

Disco C